Il primo passo è accedere a Certò. Selezionare crea modello e inserire il codice fiscale o il numero REA e la Camera di commercio di iscrizione (MI o MB o LO)

| ) 🍯 http://praticacdorcl.intra.infocamere.it/ptco/attore/Comp | illaPratica.action                                                  | - C Cerca           | ∎ –<br>බ බ  |
|---------------------------------------------------------------|---------------------------------------------------------------------|---------------------|-------------|
| .ato d'Origine 🏼 🍏 Certificato d'Origine 🛛 ×                  |                                                                     |                     |             |
| 4SSISTENZA DIGICAMERE 🗿 Raccolta Web Slice 👻 🎧 SelfSer        | vice ∉] stit suggenti •<br>∷ Certificato di oriqine versione 2.19.2 | TOOOOEX @Guida Esci |             |
|                                                               | Home Grea Modello Nuova Da Inviare Da Rettificare                   | Inviate Storico     |             |
|                                                               | Deleghe                                                             |                     |             |
|                                                               | Seleziona impresa in base a delega ricevuta                         | Lista deleghe       |             |
|                                                               | Cerca Impresa (Speditore):                                          |                     |             |
|                                                               | Numero REA                                                          |                     |             |
|                                                               |                                                                     | Cerca               |             |
|                                                               |                                                                     |                     |             |
|                                                               |                                                                     |                     |             |
|                                                               |                                                                     |                     |             |
|                                                               |                                                                     |                     |             |
|                                                               |                                                                     |                     |             |
|                                                               |                                                                     |                     |             |
|                                                               |                                                                     |                     | <b>A</b> 1: |
| Scrivi qui per eseguire la ricerca                            | Ħ 🖉 🚍 🚍 🚾 🕾 🚳 💌                                                     | af .                | 97%         |

Certò vi proporrà il nome della vostra impresa, selezionatela clickkandoci sopra , comparirà la seguente schermata: selezionate il tipo di prarica "carnet-ATA" e sportello di destinazione "CCIAA di MILANO MONZABRIANZA LODI"

| Attp://praticacdorcl.intra.infocamere.it/ptco/attore/CompilePratica.action     ato d'Origine | + C Cerca                                       |   |
|----------------------------------------------------------------------------------------------|-------------------------------------------------|---|
| ASSISTENZA DIGICAMERE 🗿 Raccolta Web Slice 🔻 🧒 SelfService 🎒 Siti suggeriti 👻                |                                                 |   |
|                                                                                              |                                                 |   |
| Home Crea Modello N                                                                          | luova Da Inviare Da Rettificare Inviate Storico |   |
|                                                                                              |                                                 |   |
|                                                                                              |                                                 |   |
| Deleghe                                                                                      |                                                 |   |
| Calariana imperan in hann a dalara sincu                                                     | Lista delegho                                   | 1 |
| Seleziona impresa in base a delega ricevi                                                    | Lista delegite                                  | 1 |
| Cerca Impresa (Speditore):                                                                   |                                                 |   |
|                                                                                              |                                                 | - |
|                                                                                              |                                                 |   |
| Numero REA 1798570                                                                           |                                                 |   |
| O Codice fiscale 97425580152                                                                 |                                                 |   |
|                                                                                              | Cerca                                           | 1 |
|                                                                                              |                                                 | - |
| Dati impresa (Speditore)                                                                     |                                                 | _ |
| Denominazione: INNOVHUB - STAZION                                                            | II SPERIMENTALI PER L'INDUSTRIA S.R.L.          |   |
| Comune: MILANO (MI)                                                                          |                                                 |   |
| Indirizzo: VIA MERAVIGLI, 9/B CAP: 20                                                        | 0123                                            |   |
| Selezionare il tipo pratica                                                                  |                                                 |   |
| Cornet ATA                                                                                   |                                                 | - |
| Camer-ATA                                                                                    | •                                               |   |
| Sportello di destinazione                                                                    |                                                 |   |
| CCIAA di MILANO MONZA BRIANZA LO                                                             | DI - Sportello Certificazioni per l'Estero 🔽    |   |
|                                                                                              | Ausie comsilezione                              | 1 |
|                                                                                              | Avvia compliazione                              | 1 |
|                                                                                              |                                                 |   |
|                                                                                              |                                                 |   |

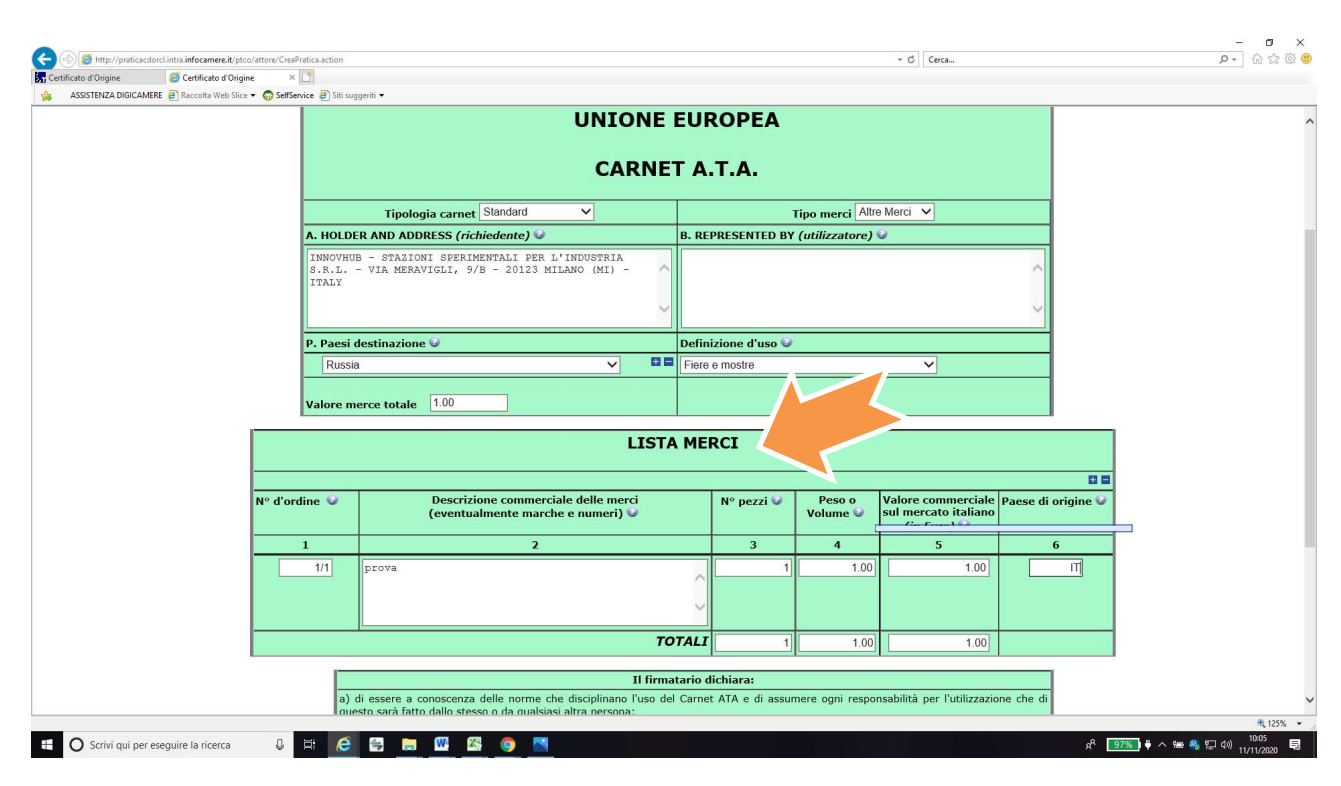

Vi comparirà il modello base: compilatelo in tutte le sue parti, è obbligatorio compilare la lista merci.

Cliccate poi su "scarica modello base". Il modello base verrà poi scaricato sul vostro PC

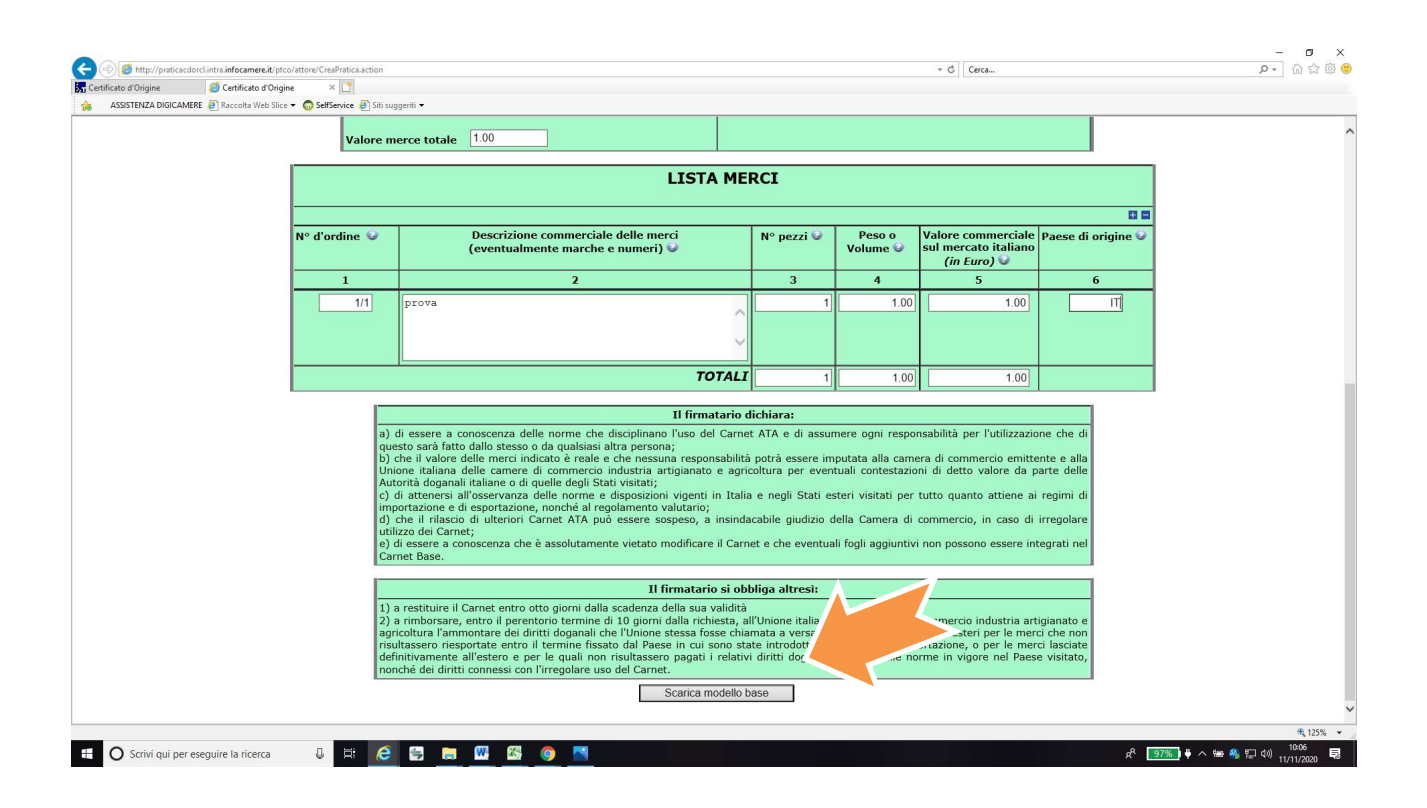

Una volta scaricato dovrà essere firmato digitalmente. Una volta firmato sul vostro computer Cliccate su Continua

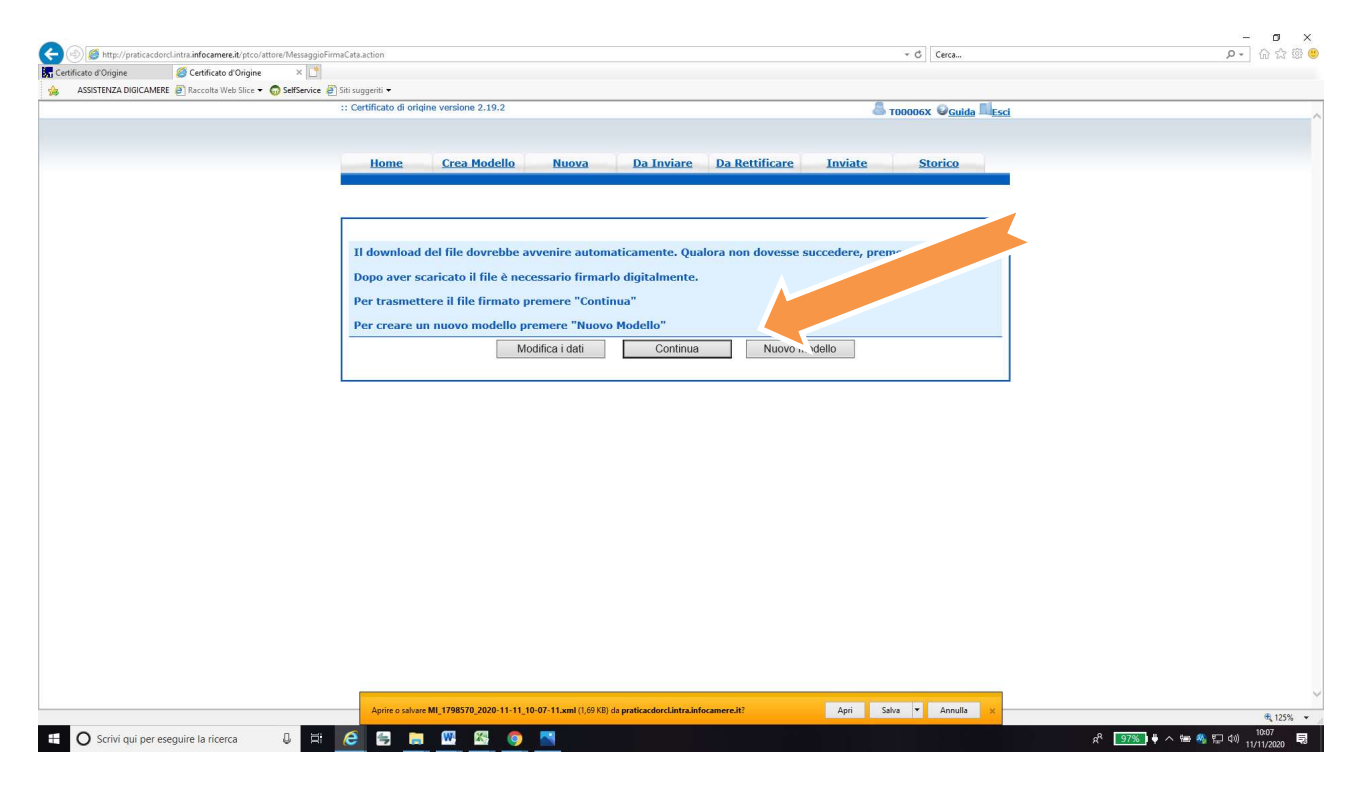

Cliccate su Sfoglia, caricate il modello base che avete firmato digitalmente

| STENZA DIGICAMERE  Recolta Web Slice | vice 🗿 Siti suggeriti 👻                                               |                      |  |
|--------------------------------------|-----------------------------------------------------------------------|----------------------|--|
|                                      | :: Certificato di origine versione 2.19.2                             | A TOODOGX QGuida     |  |
|                                      |                                                                       |                      |  |
|                                      | Hanne Corre Madalla Hanne De Javiere De De Mil                        | tente tentes         |  |
|                                      | Home Creamodeno Inform Da Inviare Da Retur                            | care inviate storico |  |
|                                      |                                                                       |                      |  |
|                                      | Delasha                                                               |                      |  |
|                                      | Delegne                                                               |                      |  |
|                                      | Seleziona impresa in base a delega ricevuta                           | Lista deleghe        |  |
|                                      | Cerca Impresa (Speditore):                                            |                      |  |
|                                      |                                                                       |                      |  |
|                                      |                                                                       |                      |  |
|                                      | Numero REA 1798570                                                    |                      |  |
|                                      | O Codice fiscale 97425580152                                          |                      |  |
|                                      |                                                                       | Cerca                |  |
|                                      |                                                                       |                      |  |
|                                      | Dati impresa (speartore)                                              |                      |  |
|                                      | Denominazione: INNOVHUB - STAZIONI SPERIMENTALI PER L'INDUSTRIA S.R.L | e                    |  |
|                                      | Indirizzo: VIA MERAVIGI 1 9/8 CAP: 20123                              |                      |  |
|                                      |                                                                       |                      |  |
|                                      | Selezionare il tipo pratica                                           |                      |  |
|                                      | Carnet-ATA V                                                          |                      |  |
|                                      | Sportello di destinazione                                             |                      |  |
|                                      | ~                                                                     |                      |  |
|                                      | Nessuna sede distaccata disponibile.                                  |                      |  |
|                                      | Modello Paso                                                          | Stonija filo p. p.7m |  |
|                                      |                                                                       | Auria amaziana       |  |
|                                      |                                                                       | Avvia creazione      |  |
|                                      |                                                                       |                      |  |
|                                      |                                                                       |                      |  |

Una volta caricato cliccare su "Invia Pratica"

| Cetificato d'Origine × Sito II ufficiale Lenovo   Comp. 1 ASSITIBIZA DIOICAMBRE Pracoda Web Silce • Saffsenice Prise regional  recettificato di                                                                                                    | origine versione 2.19.2 Crea Modello Nuova Da Inviare Annotazioni   Invia Pratica   ettaglio pratica M20B12L5754 di tipo <u>Carnet-ATA</u> Dati Impresa /             | ь                               | A TODOGOSC O'Gonda A Local<br>nvilate Storico |          |
|----------------------------------------------------------------------------------------------------|----------------------------------------------------------------------------------------------------|---------------------------------|-----------------------------------------------|----------|
| ASSSTRIZA DIGICAMERE P Recolu Web Sile + SetService P SetService SetService P SetService P | origine versione 2.19.2  Crea Modello Nuexa Da Inviare  Annotazioni   Invia Pratica    ettaglio pratica M20B12L5754 di tipo <u>Carnet-ATA</u> Dati Impresa /          |                                 | i Indistre   Annulla                          |          |
| 1 Allega   A<br>Scheda de<br>Denomina<br>Codice Fis                                                                                                    | erigine versione 2.19.2<br>Crea Modello Nuova Da Invlare<br>Annotazioni   Invia Pratica  <br>ettaglio pratica M20B12L5754 di tipo <u>Carnet-ATA</u><br>Dati Impresa / | 1                               | i Indietra   Annulla                          |          |
| Home<br>I Allega I A<br>Scheda de<br>Denomina<br>Codice Fis<br>Hittente:                                                                                                    | Crea Modello Nuova Da Inviare<br>Annotazioni   Invia Pratica  <br>ettaglio pratica M20B12L5754 di tipo <u>Carnet-AIA</u><br>Dati Impresa /                            | 1                               | nviate Storico                                |          |
| Home<br>I Allega I A<br>Scheda de<br>Denomina<br>Codice Fis<br>Wittente:                                                                                                    | Crea Modello Nuova Da Inviare<br>Annotazioni   Invia Pratica  <br>ettaglio pratica M20B12L5754 di tipo <u>Carnet-ATA</u><br>Dati Impresa /                            | L. L.                           | nviate Storico<br>  Indietro   Annulla        |          |
| I Allega   A<br>Scheda de<br>Denomina<br>Codice Fis                                                                                                    | Crea Houello roova Da Inviare<br>Annotaziani   Invia Pratica  <br>ettaglio pratica M20B12L5754 di tipo <u>Carnet-ATA</u><br>Dati Impresa /                            |                                 | Indietro   Annulla                            |          |
| Allaga   A<br>Scheda de<br>Denomina<br>Codice Fis<br>Hittente:                                                                                                    | Annotazioni   Invia Pratica  <br>ettaglio pratica M20B12L5754 di tipo <u>Carnet-ATA</u><br>Dati Impresa /                                                             |                                 | Indietro   Annulla                            |          |
| Scheda da<br>Denomina<br>Codice Fis<br>Hittente:                                                                                                    | ettaglio pratica M20B12L5754 di tipo <u>Carnet-ATA</u><br>Dati Impresa /                                                                                              |                                 |                                               |          |
| Denomina<br>Codice Fis<br>Mittente:                                                                                                    | Dati Impresa /                                                                                                    |                                 |                                               |          |
| Denomina<br>Codice Fis<br>Mittente:                                                                                                    |                                                                                                    | Mittente                        |                                               |          |
| Codice Fis<br>Mittente:                                                                                                    | azione impresa: INNOVHUB - STAZIONI SPERIMENTALI                                                                                                    | I PER L'INDUSTRIA S.R.L.        |                                               |          |
| Mittente:                                                                                                    | scale impresa: 97425580152                                                                                                    |                                 |                                               |          |
|                                                                                                    | Crema Stefano                                                                                                    |                                 |                                               |          |
|                                                                                                    | Dati prati                                                                                                    | ica                             |                                               |          |
| Creata in o                                                                                                    | data: 12-11-2020 11:57                                                                                                    |                                 |                                               |          |
| Sportello                                                                                                    | destinazione: CCIAA di MILANO MONZA BRIANZA LOD                                                                                                    | I - Sportello Certificazioni pr | er l'Estero                                   |          |
| Sede dista                                                                                                    | accata: Sede di Milano - Via Meravigli, 9                                                                                                    |                                 |                                               |          |
| Tipo carne                                                                                                    | et richiesto: Base                                                                                                    |                                 |                                               |          |
|                                                                                                    | Lista Alleg                                                                                                    | jati                            |                                               |          |
| 1 elemento *                                                                                                    | trovato.                                                                                                    |                                 |                                               |          |
| Descrizione                                                                                                    | della haca                                                                                                    | Tipo Allegato Alle              | legato il Operazioni                          |          |
| Fir                                                                                                    | matario:                                                                                                    | Modello base 12-                | -11-2020 11:57:54 Visualizza                  |          |
|                                                                                                    | E Codice Fiscale:                                                                                                    |                                 | Scanca                                        |          |
| 1 elemento 1                                                                                                    | trovato.                                                                                                    |                                 |                                               |          |
|                                                                                                    |                                                                                                    |                                 |                                               |          |
|                                                                                                    |                                                                                                    |                                 |                                               |          |
|                                                                                                    |                                                                                                    |                                 |                                               |          |
|                                                                                                    |                                                                                                    |                                 |                                               |          |
|                                                                                                    |                                                                                                    |                                 |                                               |          |
|                                                                                                    |                                                                                                    |                                 |                                               |          |
|                                                                                                    | hangouts.google.com sta condividendo il tuo scher                                                                                                    | mo. Interrompi condivisione     | Nascondi                                      |          |
|                                                                                                    |                                                                                                    |                                 |                                               | 4,110% ¥ |

A questo punto allegate i soliti documenti: Elenco merci etc cliccando su "allega e continua". Non è necessario firmarli digitalmente. Se non trovate il codice corretto usate quello generico "altri documenti". Una volta allegato l'ultimo documento cliccate "allega e e termina"

| (     )                                                           | oato.action                                             | - C Cerca                   | - 『 ×                                                |
|-------------------------------------------------------------------|---------------------------------------------------------|-----------------------------|------------------------------------------------------|
| Sto IT ufficiale Lenovo   Comp                                    |                                                         |                             |                                                      |
| ASSISTENZA DIGICAMERE 🗿 Raccolta Web Slice 👻 🎧 SelfService 🖉 Siti | suggeriti 🕶                                             |                             |                                                      |
|                                                                   | :: Certificato di origine versione 2.19.2               | a TOOOOGX Oguida            |                                                      |
|                                                                   |                                                         |                             |                                                      |
|                                                                   |                                                         |                             |                                                      |
|                                                                   | Home Crea Modello Nuova Da Inviare Da                   | Rettificare Inviate Storico |                                                      |
|                                                                   |                                                         |                             |                                                      |
|                                                                   |                                                         | Indietro                    |                                                      |
|                                                                   | GESTIONE ALLEGATO: inserimento allegato                 |                             |                                                      |
|                                                                   |                                                         |                             |                                                      |
|                                                                   | Nome file C:\Users\antonella.barberis\Desktop\elenco_me | Sfoglia                     |                                                      |
|                                                                   | Descrizione elenco_merci.xlsx                           |                             |                                                      |
|                                                                   | Codice documento LIM - Lista merci                      |                             |                                                      |
|                                                                   | Allega e continua Allega e terr                         | nina Annulla                |                                                      |
|                                                                   |                                                         |                             |                                                      |
|                                                                   |                                                         |                             |                                                      |
|                                                                   |                                                         |                             |                                                      |
|                                                                   |                                                         |                             |                                                      |
|                                                                   |                                                         |                             |                                                      |
|                                                                   |                                                         |                             |                                                      |
|                                                                   |                                                         |                             |                                                      |
|                                                                   |                                                         |                             |                                                      |
|                                                                   |                                                         |                             |                                                      |
|                                                                   |                                                         |                             |                                                      |
|                                                                   |                                                         |                             |                                                      |
|                                                                   |                                                         |                             |                                                      |
|                                                                   |                                                         |                             |                                                      |
|                                                                   |                                                         |                             |                                                      |
|                                                                   |                                                         |                             |                                                      |
|                                                                   |                                                         |                             |                                                      |
|                                                                   |                                                         |                             |                                                      |
|                                                                   |                                                         |                             |                                                      |
|                                                                   |                                                         |                             |                                                      |
|                                                                   |                                                         |                             | € 110% ×                                             |
| 🖽 🖸 Scrivi qui per eseguire la ricerca 🛛 🖟 🧮                      |                                                         |                             | g <sup>2</sup> <b>100%</b> ↓ ∧ ₩ 🦓 🖫 Φ) 12/11/2020 🗟 |

## Selezionate "invia pratica"

| o d'Origine × Los Sito IT ufficiale Lenovo   Comp | ti rumanti 💌                                                      |                               |                     |                                     |  |
|---------------------------------------------------|-------------------------------------------------------------------|-------------------------------|---------------------|-------------------------------------|--|
| Sellende en la conte ven ance - W Sellende E al   | :: Certificato di origine versione 2.19.2                         |                               | A 10000             | 6X QGuida Esci                      |  |
|                                                   |                                                                   |                               |                     |                                     |  |
|                                                   |                                                                   |                               |                     |                                     |  |
|                                                   | Home <u>Crea Modello Nuova Da</u>                                 | Inviare Da Rettificare        | Inviate             | Storico                             |  |
|                                                   | <ul> <li>Il file "elenco merci vicy" el stato allegato</li> </ul> |                               |                     |                                     |  |
|                                                   | 2                                                                 |                               |                     |                                     |  |
|                                                   | Allega   Annotazioni   Invia Pratica                              |                               | Indi                | etro   Annulla                      |  |
|                                                   | Scheda dettaglio pratica M20B12M0 J12 "arne                       | t-ATA                         |                     |                                     |  |
|                                                   | Du                                                                | -sa / Mittente                |                     |                                     |  |
|                                                   | Denominazione impresa: INNOVHUB - STAZIONI SPERI                  | PER L'INDUSTRIA               | 5.R.L.              |                                     |  |
|                                                   | Codice Fiscale impresa: 97425580152                               |                               |                     |                                     |  |
|                                                   | Mittente: Crema Stefano                                           |                               |                     |                                     |  |
|                                                   | D                                                                 | ati pratica                   |                     |                                     |  |
|                                                   | Creata in data: 12-11-2020 12:05                                  |                               |                     |                                     |  |
|                                                   | Sportello destinazione: CCIAA di MILANO MONZA BRIAN               | ZA LODI - Sportello Certifica | azioni per l'Estero |                                     |  |
|                                                   | Sede distaccata: Sede di Milano - Via Meravigli, 9                |                               |                     |                                     |  |
|                                                   | Tipo carnet richiesto: Base                                       |                               |                     |                                     |  |
|                                                   | Lie                                                               | sta Allegati                  |                     |                                     |  |
|                                                   | 2 elementi trovati e visualizzati                                 | and because of the second     | N River of a Colo   |                                     |  |
|                                                   | Descrizione<br>Modello hace                                       | Tipo Allegato                 | Allegato il         | Operazioni                          |  |
|                                                   | Codice Fiscale:                                                   | Modello base                  | 12-11-2020 12:05:13 | <u>Visualizza</u><br><u>Scarica</u> |  |
|                                                   | elenco_merci.xlsx                                                 | Lista merci                   | 12-11-2020 12:07:53 | Scarica<br>Annulla                  |  |
|                                                   | 2 elementi trovati e visualizzati                                 |                               |                     |                                     |  |
|                                                   |                                                                   |                               |                     |                                     |  |
|                                                   |                                                                   |                               |                     |                                     |  |
|                                                   |                                                                   |                               |                     |                                     |  |
|                                                   |                                                                   |                               |                     |                                     |  |

## Confermate

| d'Origine × Ls Sito IT ufficiale Lenovo   Comp              |                                                            |                                                    |    |
|-------------------------------------------------------------|------------------------------------------------------------|----------------------------------------------------|----|
| STENZA DIGICAMERE 🗿 Raccolta Web Slice 👻 🧑 SelfService 🎒 Si | i suggeriti 🔻                                              |                                                    |    |
|                                                             | 11 Celulicato di origine versione 2.19.2                   | T00006X VGuida LEsci                               |    |
|                                                             |                                                            |                                                    |    |
|                                                             | Home Crea Modello Nuova Da Inviz                           | are Da Rettificare Inviate Storico                 |    |
|                                                             |                                                            |                                                    |    |
|                                                             | Il file "elenco_merci.xlsx" e' stato allegato              |                                                    |    |
|                                                             |                                                            |                                                    |    |
|                                                             | Allega   Annotazioni   Invia Pratica                       | Indietro   Annulla                                 |    |
|                                                             |                                                            |                                                    |    |
|                                                             | Scheda dettaglio pratica M20B12M0512 di tipo Carnet-AT     | A                                                  |    |
|                                                             |                                                            |                                                    |    |
|                                                             | Dati Impresa                                               | a / Mittente                                       |    |
|                                                             | Denominazione impresa: INNOVHU Messaggio dalla pagina vieb | ~                                                  |    |
|                                                             | Mittente: Crema Stefano                                    | a<br>MI AND MONZA BRIANZA LODI -                   |    |
|                                                             | SPORTELLO CERTIFICA<br>Sede distacata SEDE I               | ZIONI PER L'ESTERO<br>DI MILANO - VIA MERAVIGLI, 9 |    |
|                                                             | Si conferma l'invio?                                       |                                                    |    |
|                                                             | Creata in data: 12-11-2020 12:05                           |                                                    |    |
|                                                             | Sede distaccata: Sede di Milano - Viameravioni M           | OK Annulla PETEStero                               |    |
|                                                             | Tipo carnet richiesto: Base                                |                                                    |    |
|                                                             | Linta A                                                    | Unerti                                             |    |
|                                                             | 2 elementi trovati e visualizzati                          | liegau                                             |    |
|                                                             | Descrizione                                                | Tipo Allegato Allegato il Operazioni               |    |
|                                                             | Modello base                                               | Modello have 12-11-2020 12-05-12 Visualizza        |    |
|                                                             | Codice Fiscale:                                            | Scarica                                            |    |
|                                                             | elenco merci.xlsx                                          | Lista merci 12-11-2020 12:07:53 Scarica            |    |
|                                                             | 2 alamanti travati a visualizzati                          | Annuia                                             |    |
|                                                             |                                                            |                                                    |    |
|                                                             |                                                            |                                                    |    |
|                                                             |                                                            |                                                    |    |
|                                                             |                                                            |                                                    |    |
|                                                             |                                                            |                                                    | 12 |